## 患者様へのご案内 (Zoomについて)

## コンピューターの場合

Telehealth Video Appointment(遠隔医療ビデオ予約)への接続方法

カメラとマイクロフォン\*内蔵のデスクトップ型もしくはラップトップ型コンピューターが必要です インターネット接続が良好であることを確認ください 静かで、明るいプライバシーの保たれた場所にいてください 予定時間の数分前にログインしてください

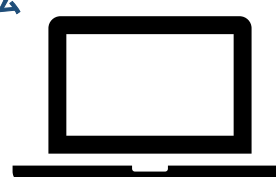

\*コンピューターでなくスマートフォン、iPadまたはタブレットを使用する場合には、スマートフォン、

iPadまたはタブレット用Zoom使用案内をご覧ください

遠隔医療受診用Zoomデスクトップアプリのダウンロード法と使用法 遠隔医療受診用にZoomアカウントを作成する必要はありません

- **ステップ1** 主治医がすでに遠隔医療受診用Meeting Link(ミーティングリンク)をお送りしているはずですので、Meeting Linkをクリックしてご参加ください。
- **ステップ2** このリンクによりインターネットブラウザでZoom開始ページを開きます。Zoomアプリをダウンロードするには「download and run Zoom(Zoomをダウンロードして実行)」をクリックします。

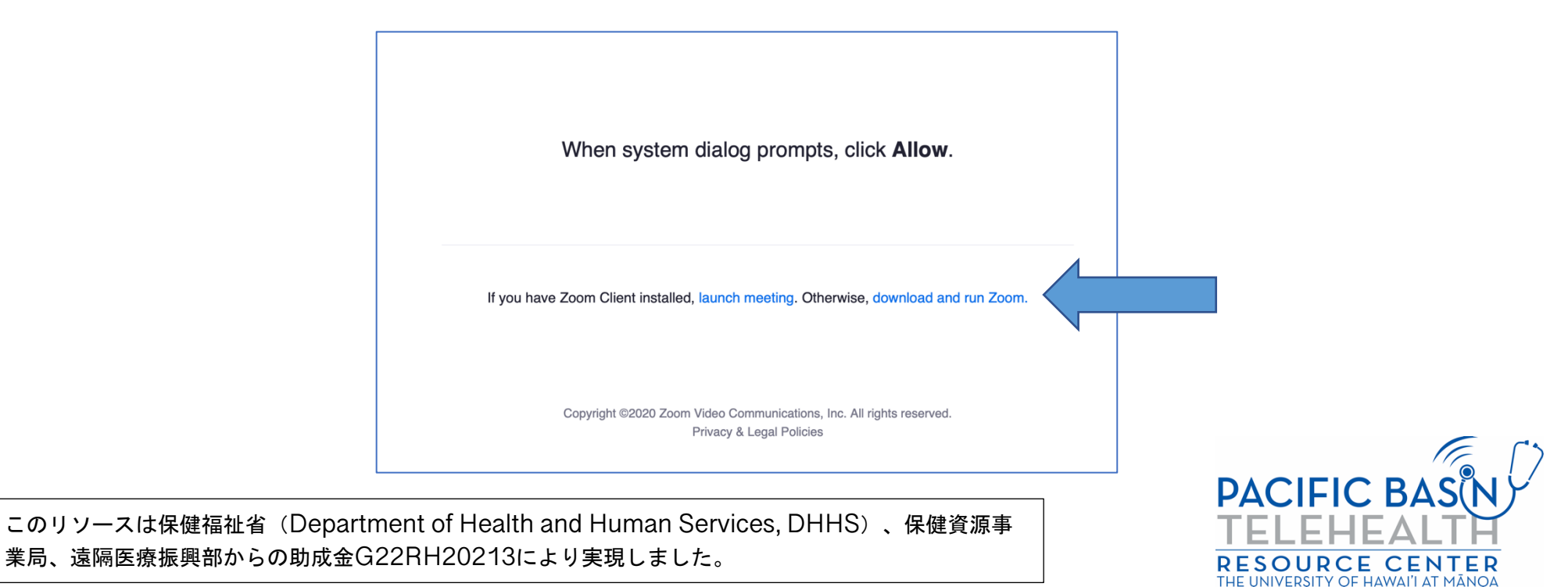

**ステップ3** お使いのコンピューターまたはラップトップにZoomアプリをダウンロードします。ダウンロードが完了したら Zoom開始ページに戻り、「launch meeting(ミーティング開始)」をクリックし、次いで「Allow(許可)」 をクリックします。

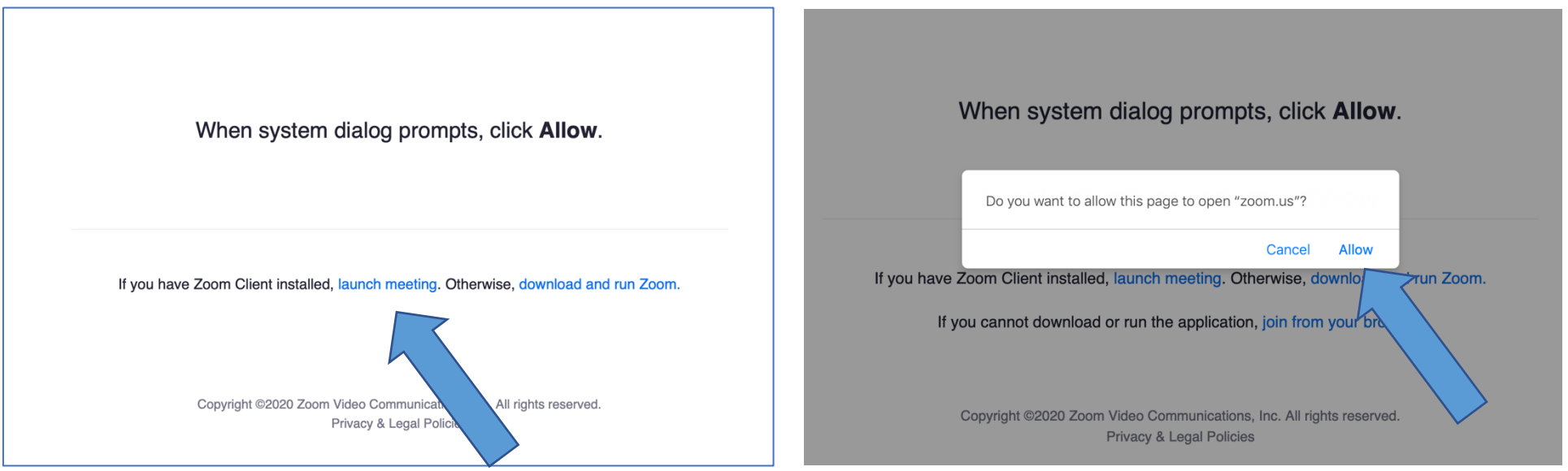

ステップ4 フルネームをボックスに入力し「Join(参加)」をクリックします。

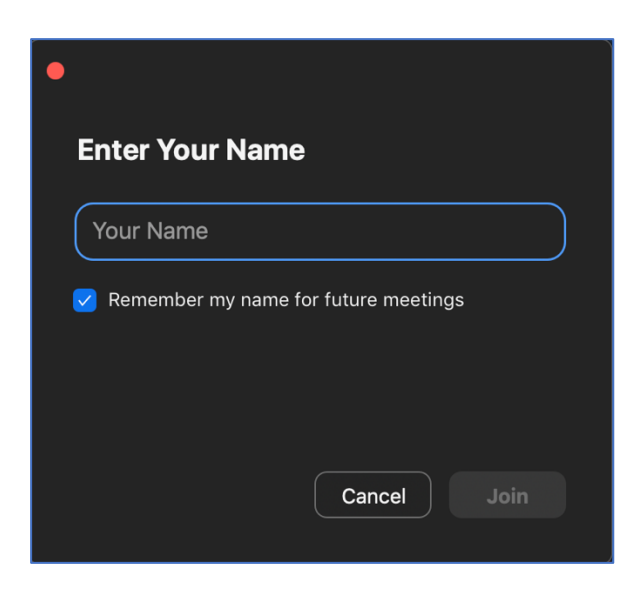

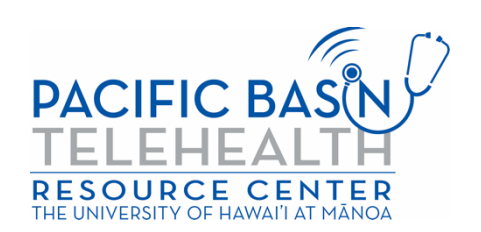

ステップ5 Zoomアプリが開き、プロバイダーがあなたを入室させてくれます。オーディオの接続方法を尋ねられますので、コンピューターのスピーカーとマイクロフォンを使用するには「Join With Computer Audio(コンピューターオーディオで参加)」をクリックします。

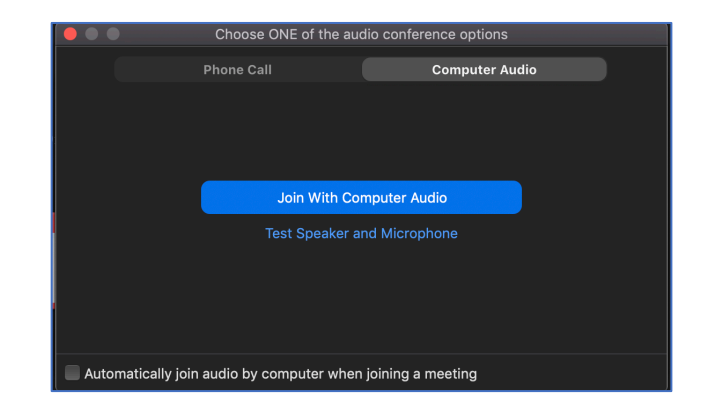

これで遠隔医療ビデオ受診状態になります。オーディオとビデオがオンになっていることを確認してください(オーディオとビデオの アイコンが以下の通りに表示される必要があります)\*プロバイダーが待合室を有効化している場合もあります。プロバイダーが入室 許可をくれるまでお待ちください。

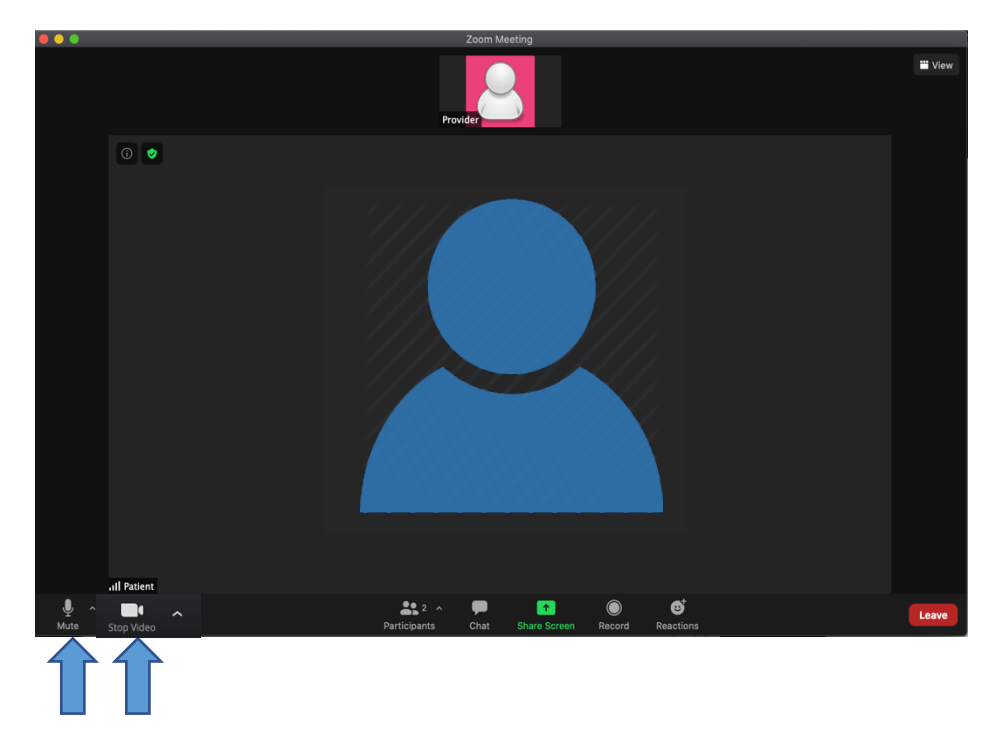

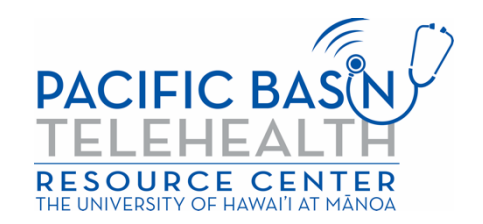